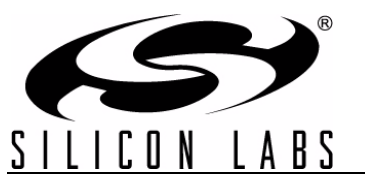

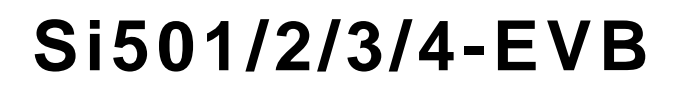

## Si501/2/3/4-EVB USER'S GUIDE

#### Description

The Silicon Laboratories Si501-2-3-4-EVB is a USB plug-in board that allows for evaluation of the Si50x family of CMEMS oscillators. The Si501-2-3-4-EVB comes completely assembled, tested, and populated with one Si504 device and three empty expansion sites.

#### Features

- Easy evaluation of Silicon Laboratories' Si501/ 2/3/4 CMEMS oscillators
- Windows-compatible control software–Si50x CMEMS Oscillator EVB GUI
- Powered by USB port
- Retains device configuration in FLASH for testing over temperature when not connected to USB
- SMA connectors for output clock connection to external test equipment or target systems
- Test points for direct measurement of device supply current
- On-board voltage regulator with jumper selectable operation of 1.8, 2.5, or 3.3 V

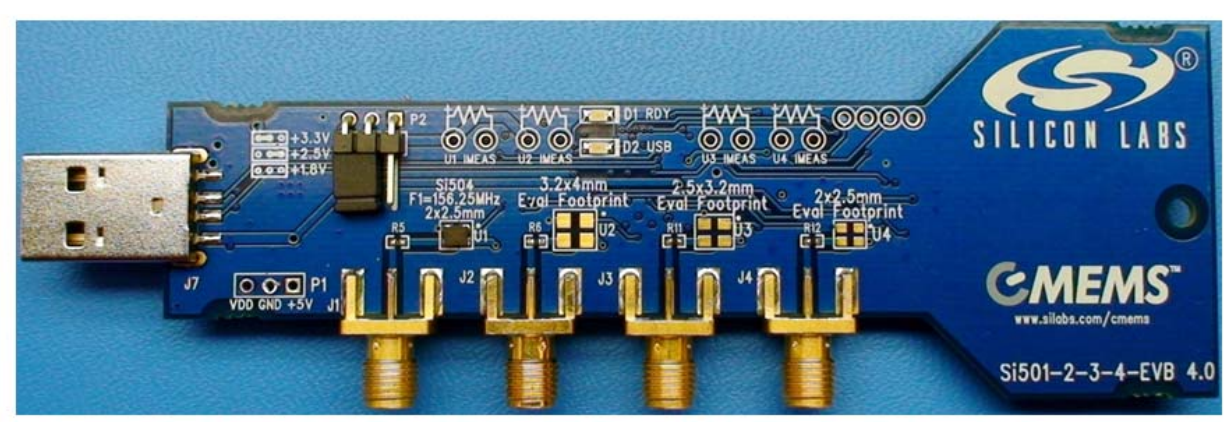

Figure 1. Si501-2-3-4-EVB Front Side View

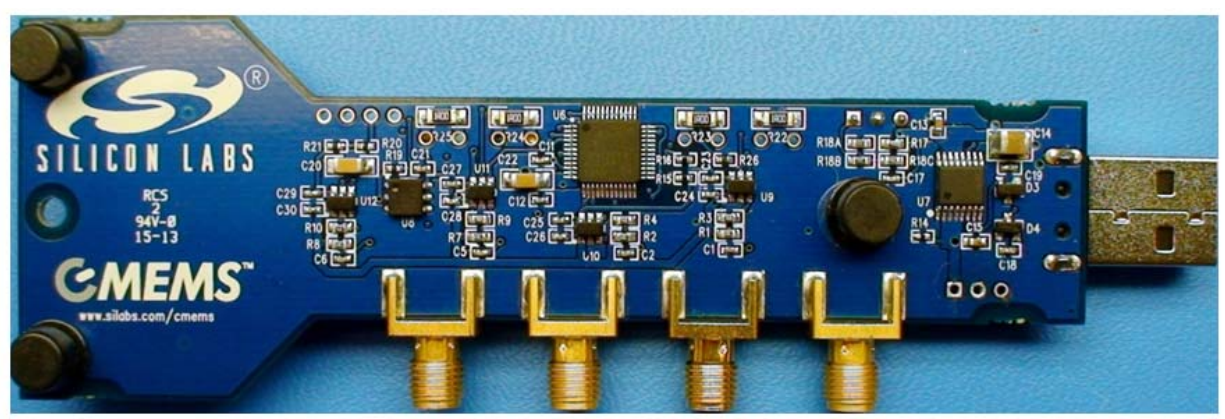

Figure 2. Si501-2-3-4-EVB Rear Side View

#### 1. Quick Start

- 1. Install the Si50x EVB GUI software by downloading it from www.silabs.com/Si501-2-3-4-EVB
- 2. Launch the Si50x EVB GUI software. The following screen should appear on your desktop:

|                            | New Frequency                     |                                                                    |                                  |
|----------------------------|-----------------------------------|--------------------------------------------------------------------|----------------------------------|
| Default Freqency<br>100Mhz | Set Frequency                     | MHz                                                                | C1D Interface                    |
| Freq Adj. Offset Adj.      |                                   | Run Mode                                                           | Low Power   Low<br>Period Jitter |
| Actual 100<br>Curre        | MHz<br>ent Offset<br>0.00 ppm hex | <ul> <li>Run</li> <li>Sleep</li> <li>Doze</li> <li>Stop</li> </ul> | Low Period Jitter     Low Power  |
| 0.0298 ppm/Click           | Clear                             | Drive Strength                                                     | 1.3 ns (3.3V)                    |

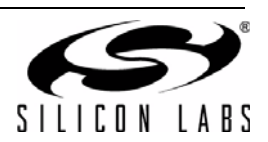

- - 3. Insert the Si501-2-3-4-EVB board into an unused USB port. You should now see same screen as before, but with a green "check" next to EVB board graphic. EVB is now recognized by GUI software.

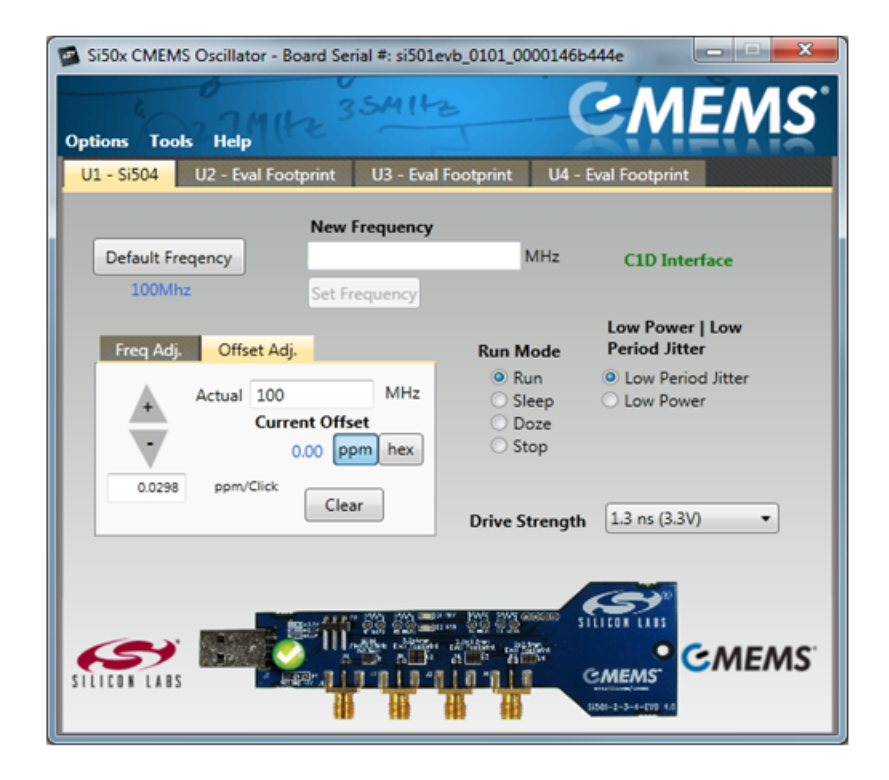

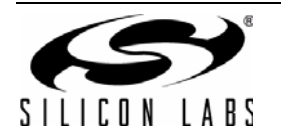

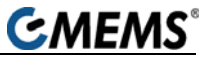

4. Default frequency clock of 100 MHz should now be output from SMA "J1" circled below.

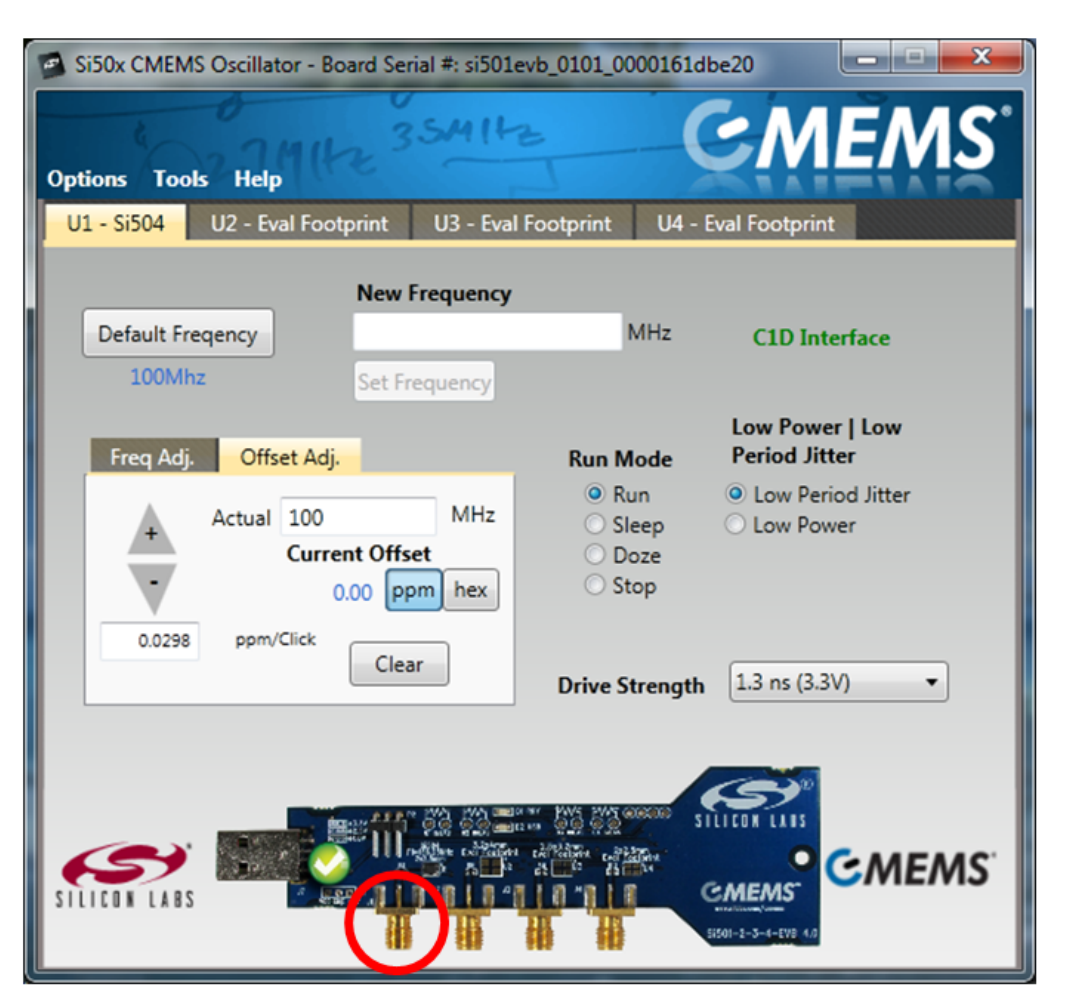

- 5. To change the output frequency, enter a desired frequency in "New Frequency" field and press "Set Frequency" button.
- 6. The Si504 can be placed in any supported Run Mode or Power/Jitter mode by pressing the appropriate radio buttons. The GUI will automatically update the device.
- 7. The Freq Adj and Offset Adj tabs are for utilizing the frequency offset feature of the Si504. Use the Offset Adj tab to enter an offset in terms of PPM. Use the Freq Adj tab to enter an offset in terms of desired frequency.

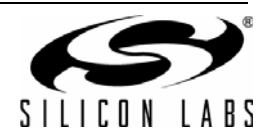

### 1.1. EVB GUI Quick Start Guide

**C**MEMS<sup>®</sup>

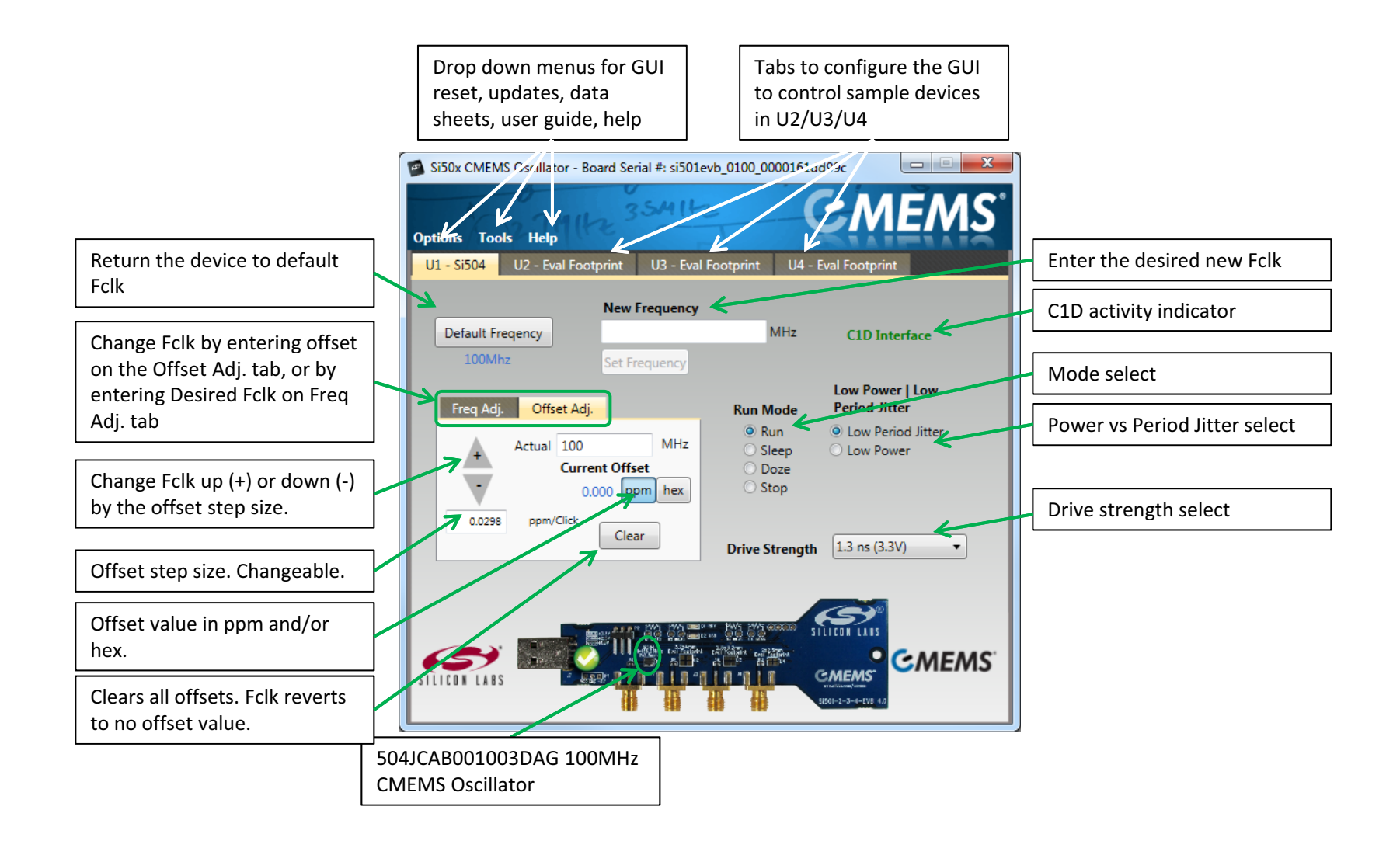

Figure 3. Main Screen

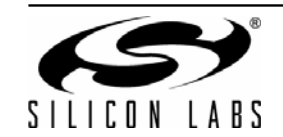

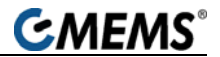

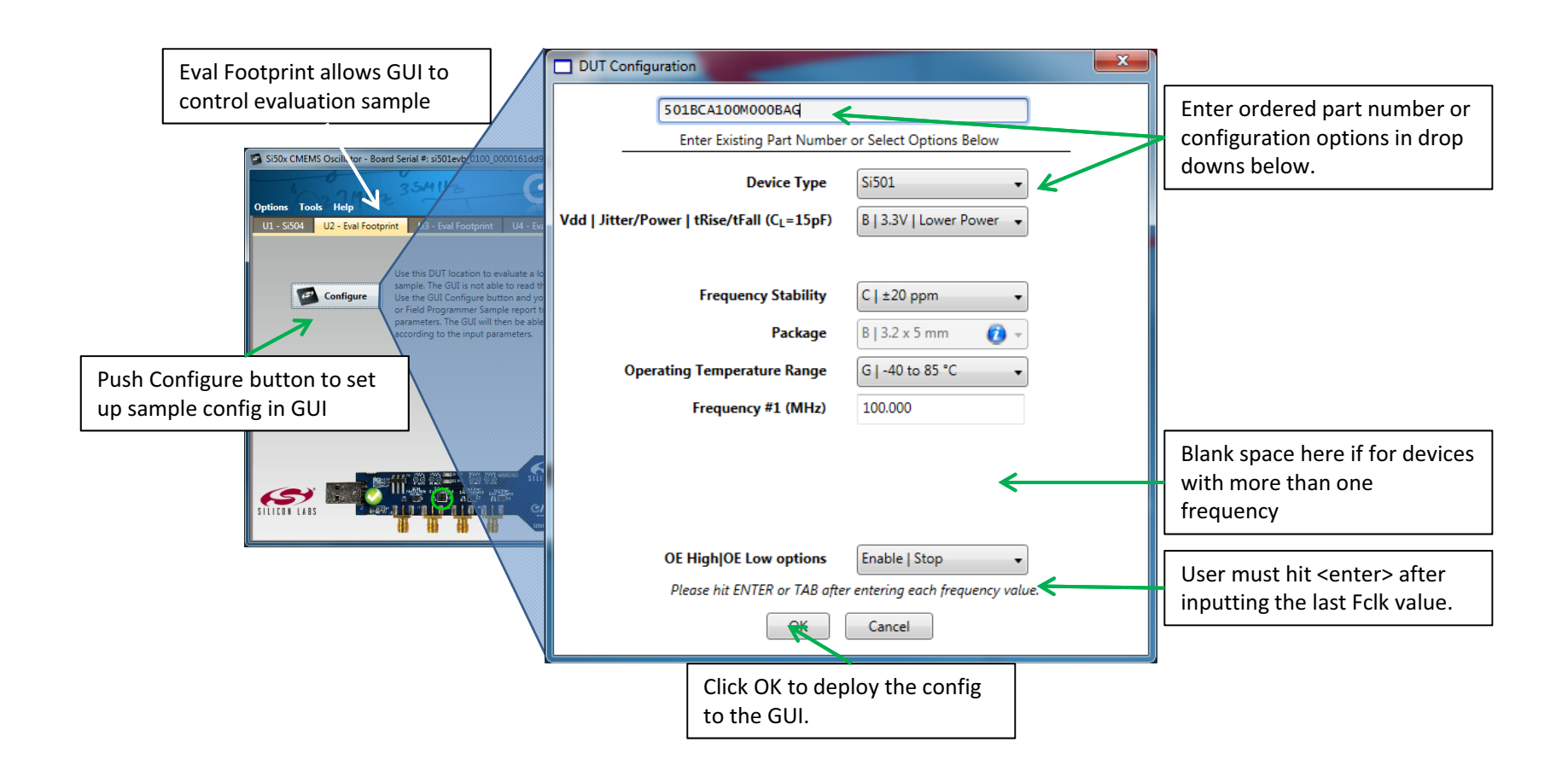

Figure 4. Eval Config Screen

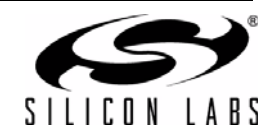

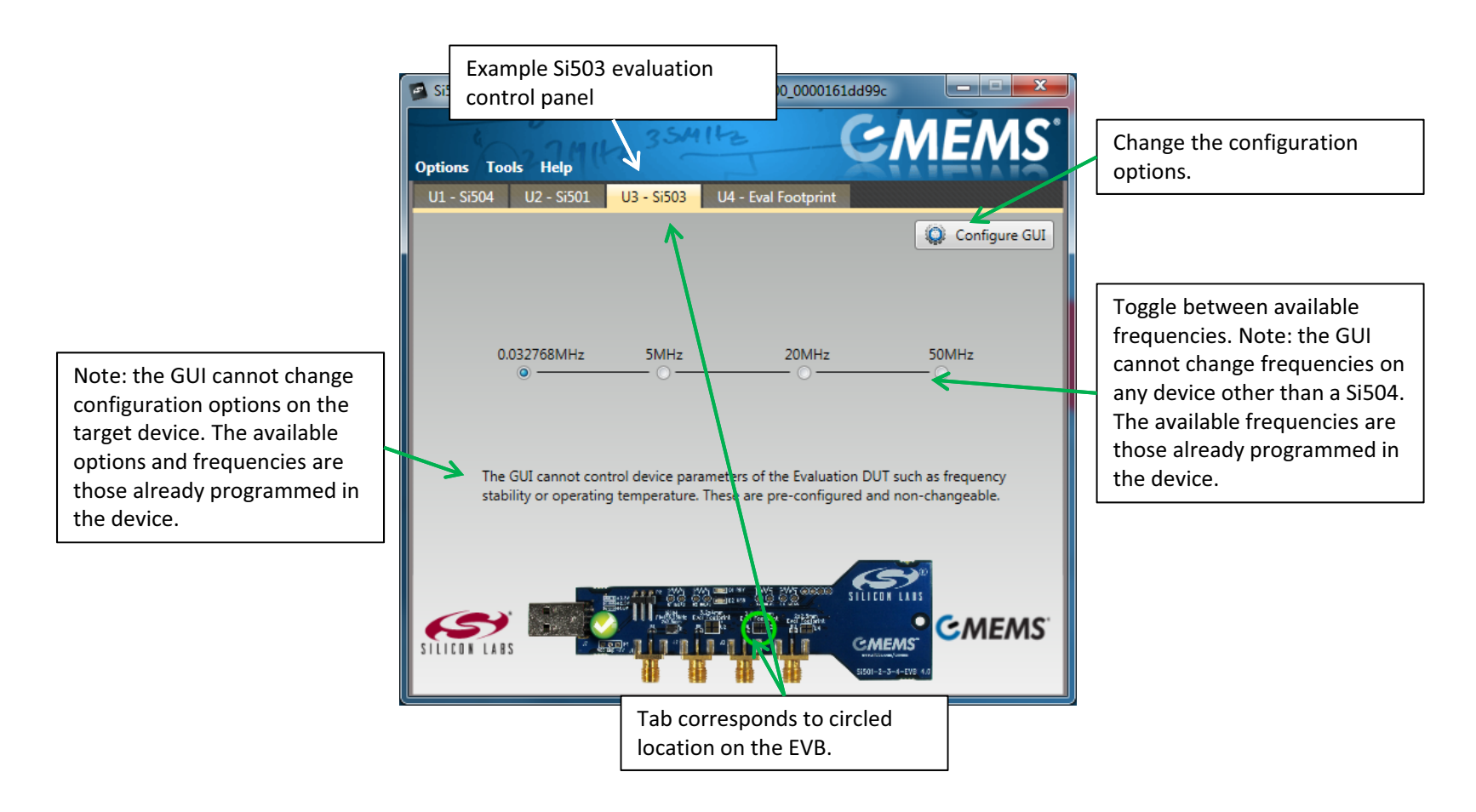

Figure 5. Eval Screen

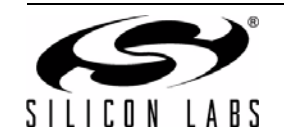

| Drop Down Menu | Selection                        | Function                                                                                                   |  |  |  |  |
|----------------|----------------------------------|----------------------------------------------------------------------------------------------------|--|--|--|--|
| Options        | Return GUI to Default            | Resets GUI completely to original settings. Clears all Eval Footprint settings and U1 504 settings.        |  |  |  |  |
|                | Exit                             | Exits GUI.                                                                                                 |  |  |  |  |
| Tools          | Check for EVB SW Update          | Checks www.silabs.com for any available GUI updates.                                                       |  |  |  |  |
|                | Check for EVB FW Update          | Checks www.silabs.com for any available FW updates for the EVB MCU.                                        |  |  |  |  |
|                | Advanced $\rightarrow$ Update FW | Updates EVB FW with file saved to hard drive.                                                              |  |  |  |  |
|                | Save EVB Configuration           | Stores current EVB configuration to MCU FW. This is useful for temperature testing without USB connection. |  |  |  |  |
|                | Open EVB Configuration           | Find EVB configuration file on hard drive and load it to the GUI / EVB.                                    |  |  |  |  |
|                | Return EVB to Default            | Returns EVB FW to default settings.                                                                        |  |  |  |  |
| Help           | User's Guide                     | Opens User's Guide pdf.                                                                                    |  |  |  |  |
|                | Device Data Sheet                | Opens latest device data sheet. Later revisions of the data sheet are loaded with new GUI SW updates.      |  |  |  |  |
|                | GUI Software Version             | Provides the GUI SW version number.                                                                        |  |  |  |  |
|                | EVB Firmware Version             | Provides the EVB FW version number.                                                                        |  |  |  |  |

#### Table 1. Quick Start Drop Down Menus

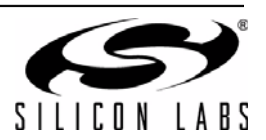

### 2. MCU

The Silicon Laboratories MCU, P/N C8051F380, is mounted on the back side of the board at U6. The MCU provides the following functions:

- Supports USB communication to host PC
- Supports single-wire communication (C1) to the DUT on behalf of the host PC per the EVB GUI Software
- Supplies 3.3 V to peripheral ICs (the serial number generator and the C1 voltage level shifter)

#### 3. Power Supply

The Si501/2/3/4-EVB can be powered from USB or from an external voltage supply. This is to support temperature testing without a USB connection. The power supply consists of a Maxim MAX8869 adjustable voltage regulator that steps down the USB +5 V or an external +5V power supply to one of a selectable 1.8, 2.5, or 3.3 V. VDD selection is made via jumper P2. The supply voltage for all the device sites, both Si504 and eval sites, can be adjusted to one of three settings: 3.3 V, 2.5gV, or 1.8 V by jumper P2. (Note that all four locations share the same supply voltage, so any supply voltage change will affect all devices at sites U1, U2, U3, and U4.) The default setting, connecting pins 2 and 3 as shown above, is 3.3 V. Moving the jumper to connect pins 1 and 2 results in 2.5 V. Removing the jumper altogether will result in 1.8 V supply voltage. The voltage regulator may be bypassed by connecting VDD directly to the VDD P1 connection point.

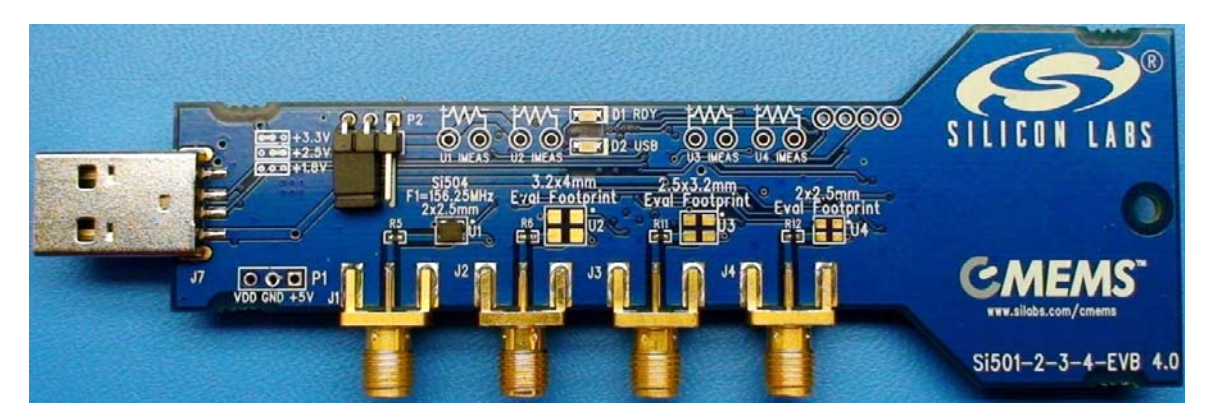

#### 4. LEDs

Two green indicator LEDs are driven by the on-board MCU. A "Ready" LED (D1) is illuminated to indicate the EVB is recognized by the EVB GUI software and ready for use. A "USB" LED (D2) is illuminated whenever USB communications are actively in progress.

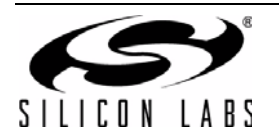

**C**MEMS<sup>®</sup>

### 5. Current Sense Resistor

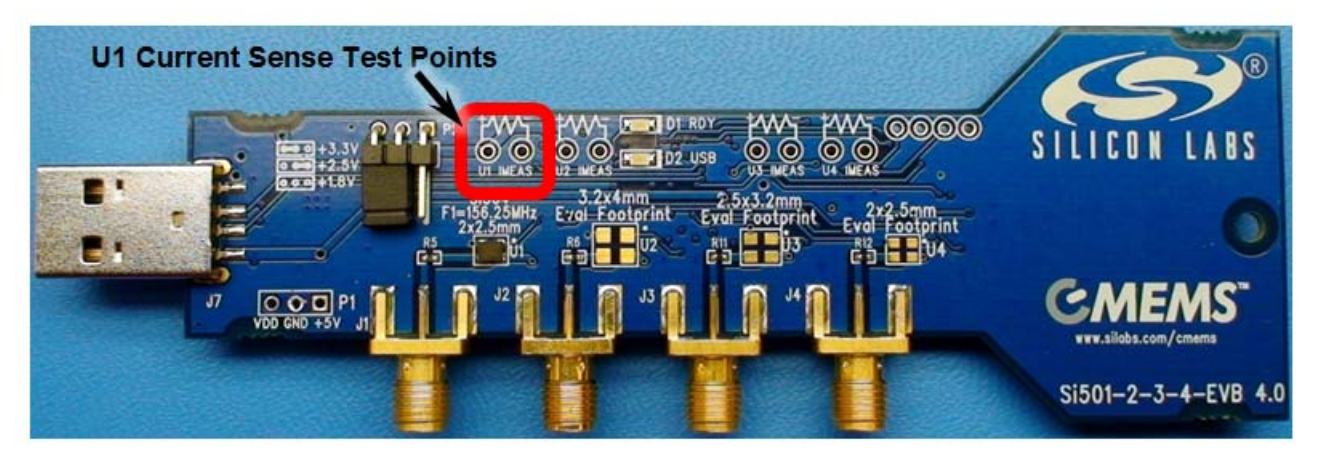

Figure 6. Current Sense Resistor Location

Each device site has a 1.0  $\Omega$  resistor in series with the VDD supply of that device. Both sides of that resistor are connected to a set of test points. This test point pair can be used to measure the voltage across that supply resistor, which indicates the supply current consumed by the respective device.

#### 6. Outputs

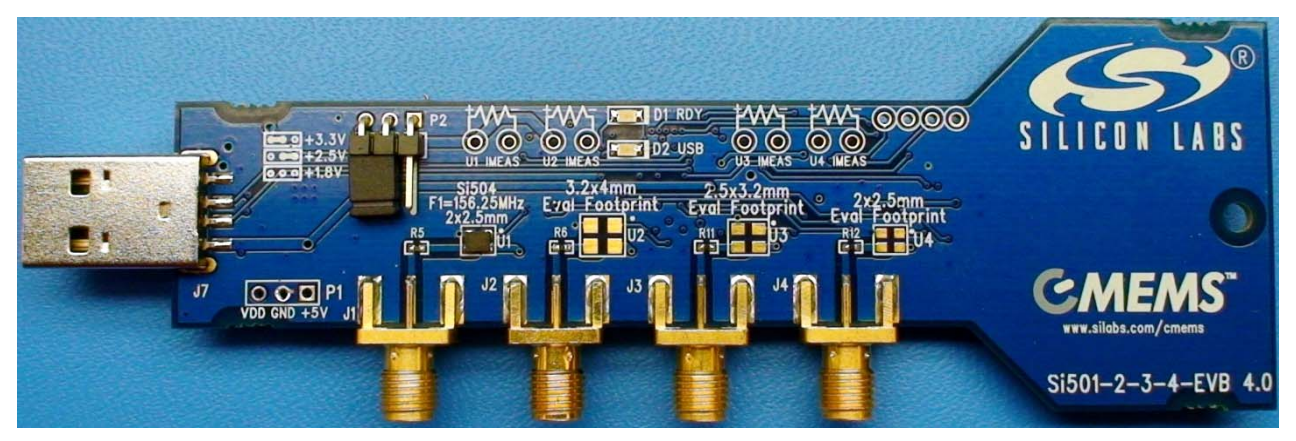

Figure 7. SMA Outputs

Each device site output is connected to a SMA connector through a series resistor. J1 is the SMA connector output of the on-board Si504, with J2 through J4 corresponding to evaluation sites U2 through U4.

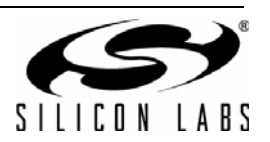

# 

## 7. Schematics

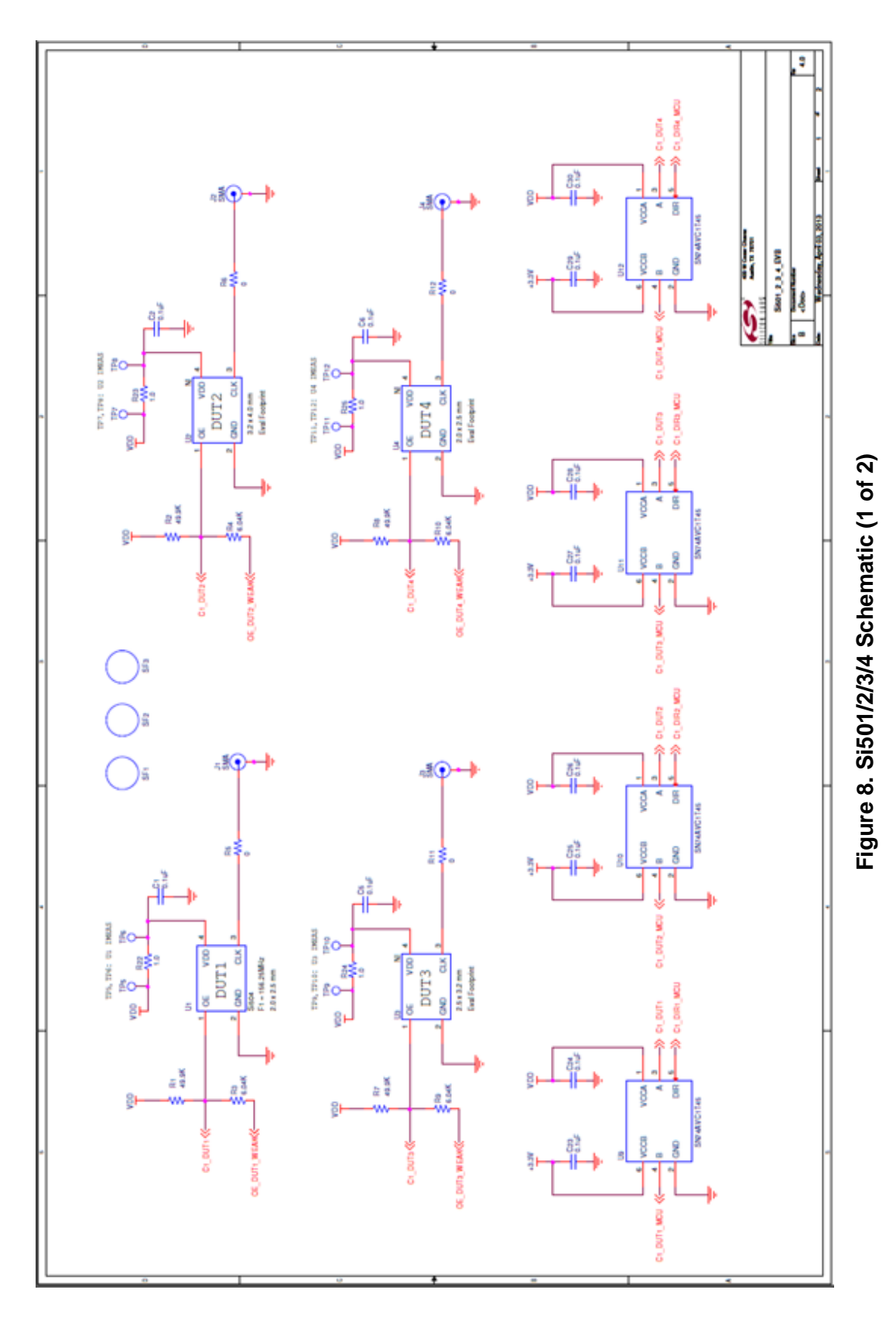

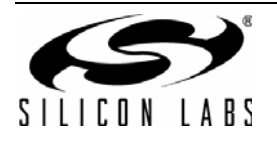

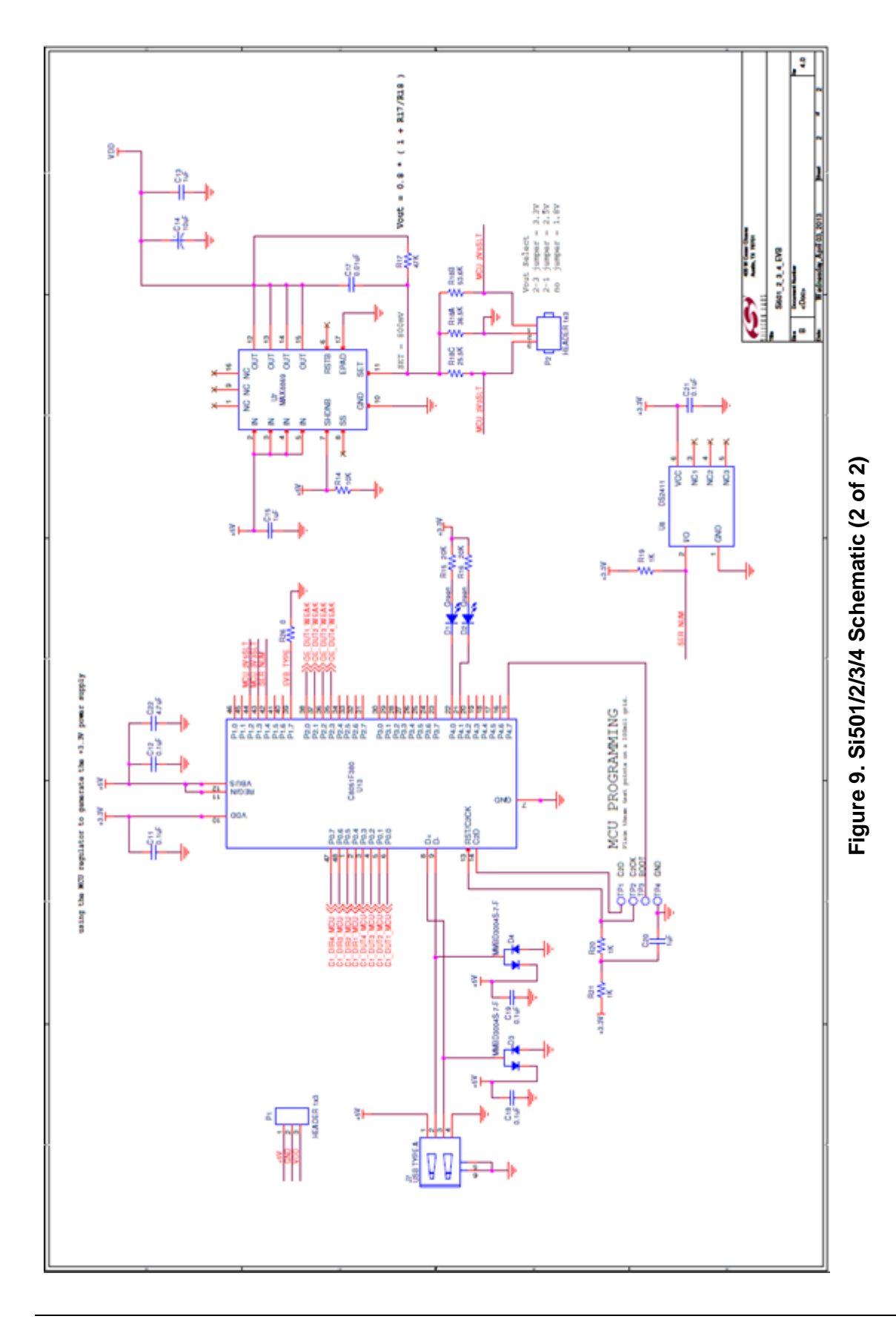

SILICON LABS

## **CMEMS**<sup>®</sup> 8. Bill of Materials

Table 2. Si501-2-3-4-EVB Rev 4.0

| NI | Qty | Reference                                                             | Value         | Rating | Volt | Tol  | Туре              | PCB_Footprint | ManufacturerPN       | Manufacturer            |
|----|-----|-----------------------------------------------------------------------|---------------|--------|------|------|-------------------|---------------|----------------------|-------------------------|
|    | 17  | C1 C2 C5 C6 C11 C12 C18<br>C19 C21 C23 C24 C25<br>C26 C27 C28 C29 C30 | 0.1 µF        |        | 10V  | ±10% | X7R               | C0402 C0402L  | C0402X7R100-104K     | Venkel                  |
|    | 2   | C13 C15                                                               | 1 µF          |        | 10V  | ±10% | X7R               | C0603         | C0603X7R100-105K     | Venkel                  |
|    | 1   | C14                                                                   | 10 µF         |        | 25V  | ±20% | X7R               | C1210         | C1210X7R250-<br>106M | Venkel                  |
|    | 1   | C17                                                                   | 0.01 µF       |        | 10V  | ±20% | X7R               | C0402         | C0402X7R100-<br>103M | Venkel                  |
|    | 1   | C20                                                                   | 1 µF          |        | 25V  | ±10% | X7R               | C1206         | C1206X7R250-105K     | Venkel                  |
|    | 1   | C22                                                                   | 4.7 µF        |        | 10V  | ±20% | X7R               | C1206         | C1206X7R100-<br>475M | Venkel                  |
|    | 2   | D1 D2                                                                 | Green         | 20mA   | 3.4V |      | SMT, Chip-<br>LED | LED-HSMX-C170 | HSMQ-C170            | Avago Technolo-<br>gies |
|    | 2   | D3 D4                                                                 | MMBD3004S-7-F | 225mA  | 300V |      | Dual              | SOT23-AKC     | MMBD3004S-7-F        | Diodes Inc.             |
|    | 4   | J1 J2 J3 J4                                                           | SMA           |        |      |      | SMA               | SMA-EDGE-3    | 142-0701-801         | Johnson Compo-<br>nents |
|    | 1   | J7                                                                    | USB TYPE A    |        |      |      | USB               | USB_A_RA_SMT  | 48037-1000           | Molex                   |
|    | 1   | P2                                                                    | HEADER 1x3    |        |      |      | Header            | CONN1X3-MRA   | TSW-103-08-T-S-RA    | Samtec                  |
|    | 4   | R1 R2 R7 R8                                                           | 49.9K         | 1/16W  |      | ±1%  | ThickFilm         | R0603         | CR0603-16W-4992F     | Venkel                  |
|    | 1   | R14                                                                   | 10K           | 1/16W  |      | ±5%  | ThickFilm         | R0402         | CR0402-16W-103J      | Venkel                  |
|    | 2   | R15 R16                                                               | 20K           | 1/16W  |      | ±1%  | ThickFilm         | R0402         | CR0402-16W-2002F     | Venkel                  |
|    | 1   | R17                                                                   | 47K           | 1/16W  |      | ±1%  | ThickFilm         | R0603         | CR0603-16W-4702F     | Venkel                  |
|    | 1   | R18A                                                                  | 36.5K         | 1/16W  |      | ±1%  | ThickFilm         | R0603         | CR0603-16W-3652F     | Venkel                  |
|    | 1   | R18B                                                                  | 53.6K         | 1/10W  |      | ±1%  | ThickFilm         | R0603         | CR0603-10W-5362F     | Venkel                  |

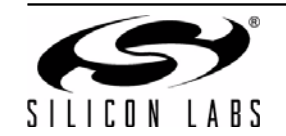

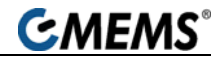

#### Table 2. Si501-2-3-4-EVB Rev 4.0 (Continued)

| NI  | Qty                      | Reference                                                | Value       | Rating | Volt         | Tol | Туре      | PCB_Footprint         | ManufacturerPN       | Manufacturer |
|-----|--------------------------|----------------------------------------------------------|-------------|--------|--------------|-----|-----------|-----------------------|----------------------|--------------|
|     | 1                        | R18C                                                     | 25.5K       | 1/16W  |              | ±1% | ThickFilm | R0603                 | CR0603-16W-2552F     | Venkel       |
|     | 3                        | R19 R20 R21                                              | 1K          | 1/16W  |              | ±5% | ThickFilm | R0402                 | CR0402-16W-102J      | Venkel       |
|     | 4                        | R22 R23 R24 R25                                          | 1.0         | 1/4W   |              | ±5% | ThickFilm | R1206                 | CR1206-4W-1R0J       | Venkel       |
|     | 4                        | R3 R4 R9 R10                                             | 6.04K       | 1/16W  |              | ±1% | ThickFilm | R0603                 | CR0603-16W-6041F     | Venkel       |
|     | 5                        | R5 R6 R11 R12 R26                                        | 0           | 1A     |              |     | ThickFilm | R0402 R0402L          | CR0402-16W-000       | Venkel       |
|     | 3                        | SF1 SF2 SF3                                              | BUMPER      |        |              |     |           | RUBBER<br>FOOT_SMALL  | SJ61A6               | 3M           |
|     | 1                        | U1                                                       | 100 MHz     |        |              |     | MEMS      | OSC4N2.0X2.5          | 504JCAB001003DA<br>G | SiLabs       |
|     | 1                        | U13                                                      | C8051F380   |        |              |     | MCU       | QFP48N9X9P0.5         | CF380-PX0746GQ       | SiLabs       |
|     | 1                        | U7                                                       | MAX8869     | 1A     |              |     | LDO       | TSSOP16N6.5P0.6<br>5E | MAX8869EUE50         | Maxim        |
|     | 1                        | U8                                                       | DS2411      |        |              |     |           | SOJ6N4.45P1.27        | DS2411P+             | Maxim        |
|     | 4                        | U9 U10 U11 U12                                           | SN74AVC1T45 |        | 1.2-<br>3.6V |     |           | SOT6N2.8P0.95         | SN74AVC1T45DBV       | TI           |
| Not | Not Installed Components |                                                          |             |        |              |     |           |                       |                      |              |
| NI  | Qty                      | Reference                                                | Value       | Rating | Volt         | Tol | Туре      | PCB_Footprint         | ManufacturerPN       | Manufacturer |
| NI  | 1                        | P1                                                       | HEADER 1x3  |        |              |     | Header    | CONN-1X3              | TSW-103-07-L-S       | Samtec       |
| NI  | 12                       | TP1 TP2 TP3 TP4 TP5 TP6<br>TP7 TP8 TP9 TP10<br>TP11 TP12 | WHITE       |        |              |     | Loop      | TESTPOINT             | 151-201-RC           | Kobiconn     |
| NI  | 1                        | U2                                                       | xxMHz       |        |              |     | MEMS      | OSC4N3.2X5.0          |                      | SiLabs       |
| NI  | 1                        | U3                                                       | xxMHz       |        |              |     | MEMS      | OSC4N3.2X2.5          |                      | SiLabs       |
| NI  | 1                        | U4                                                       | xxMHz       |        |              |     | MEMS      | OSC4N2.0X2.5          |                      | SiLabs       |

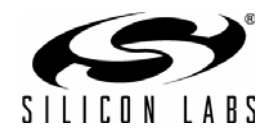

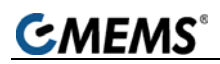

### 9. Layout

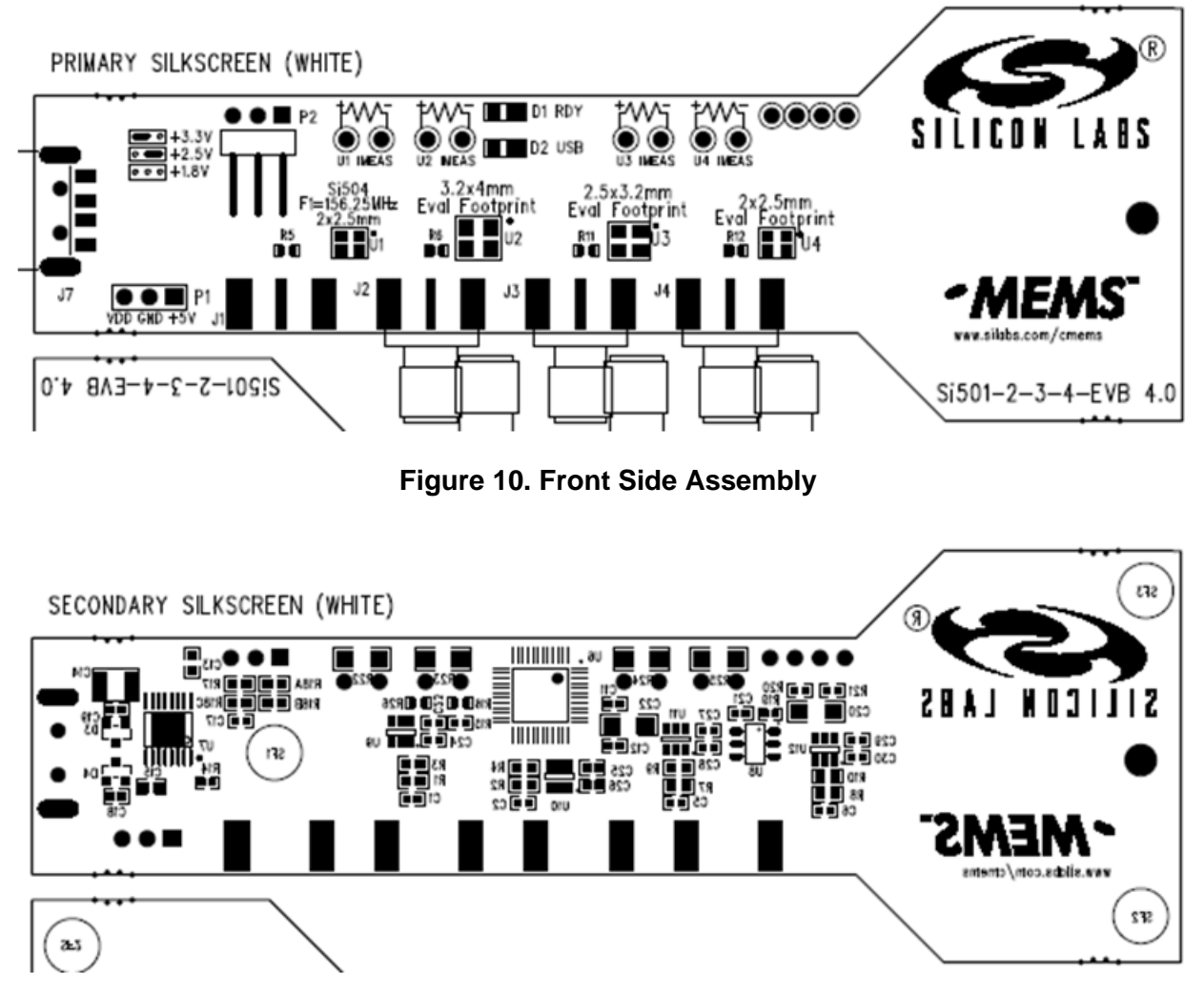

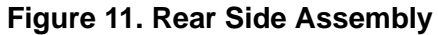

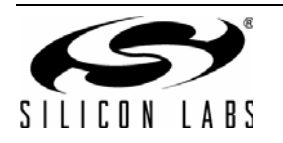

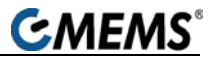

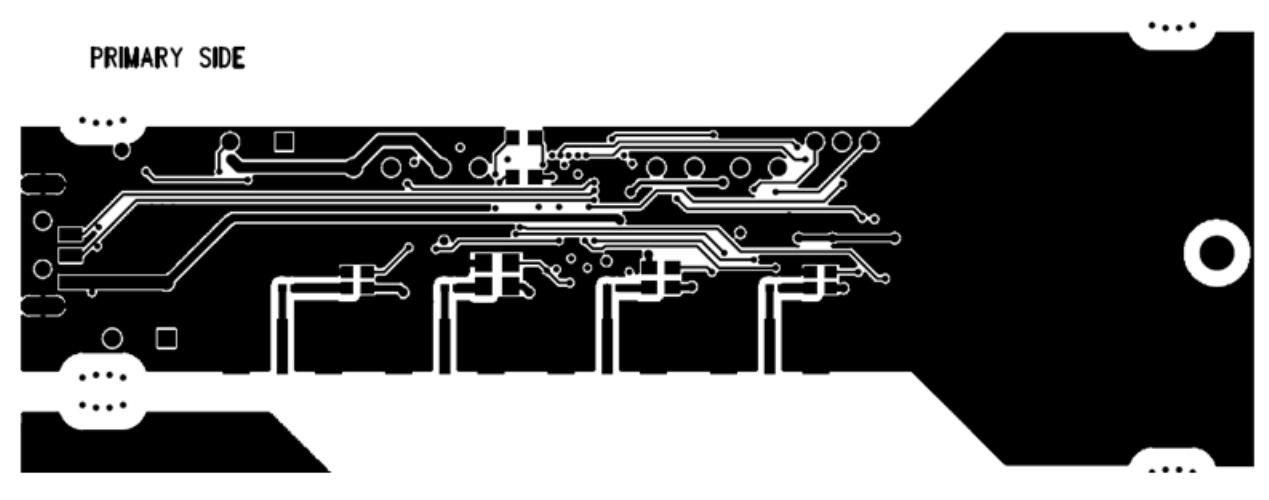

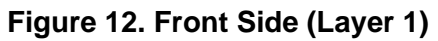

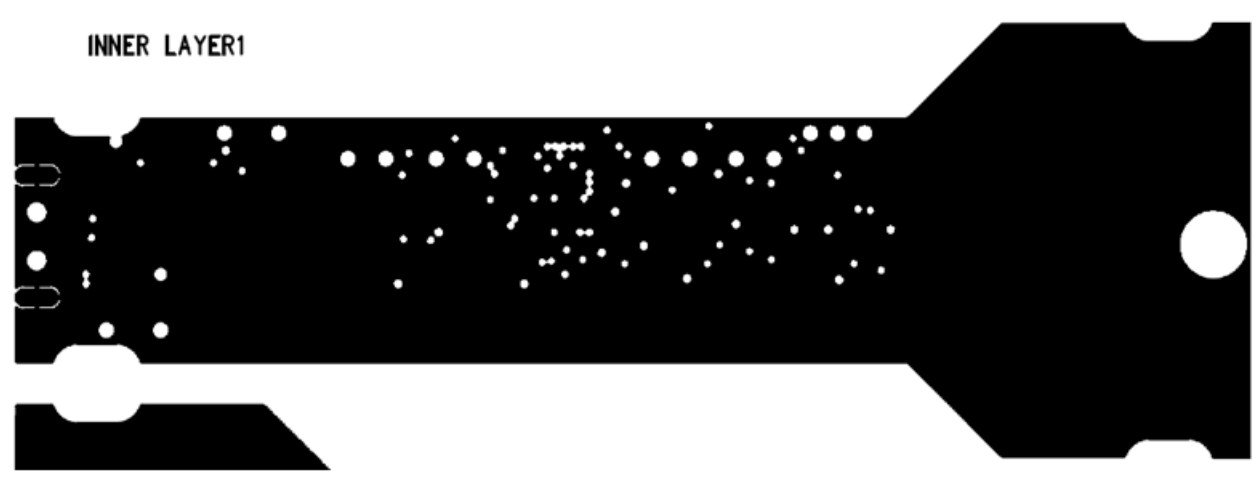

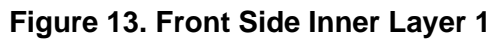

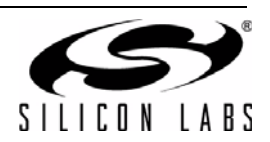

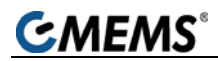

INNER LAYER2

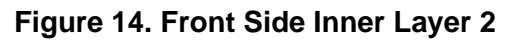

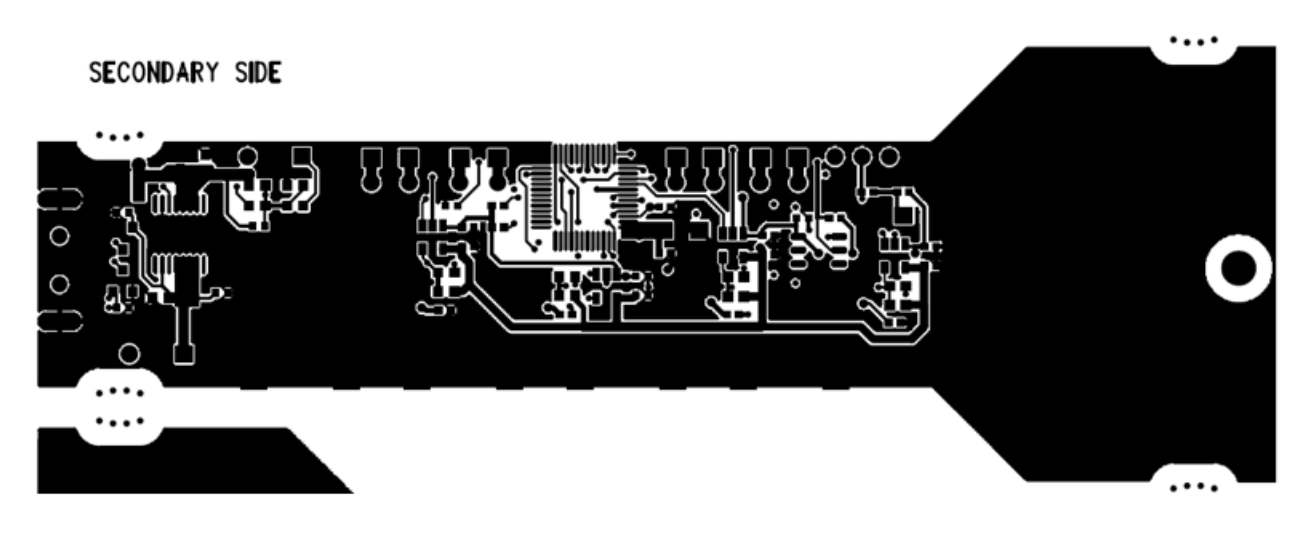

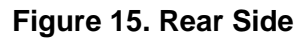

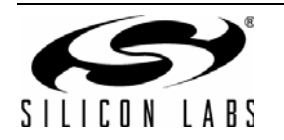

## Si501/2/3/4-EVB

### 10. Fabrication Drawing

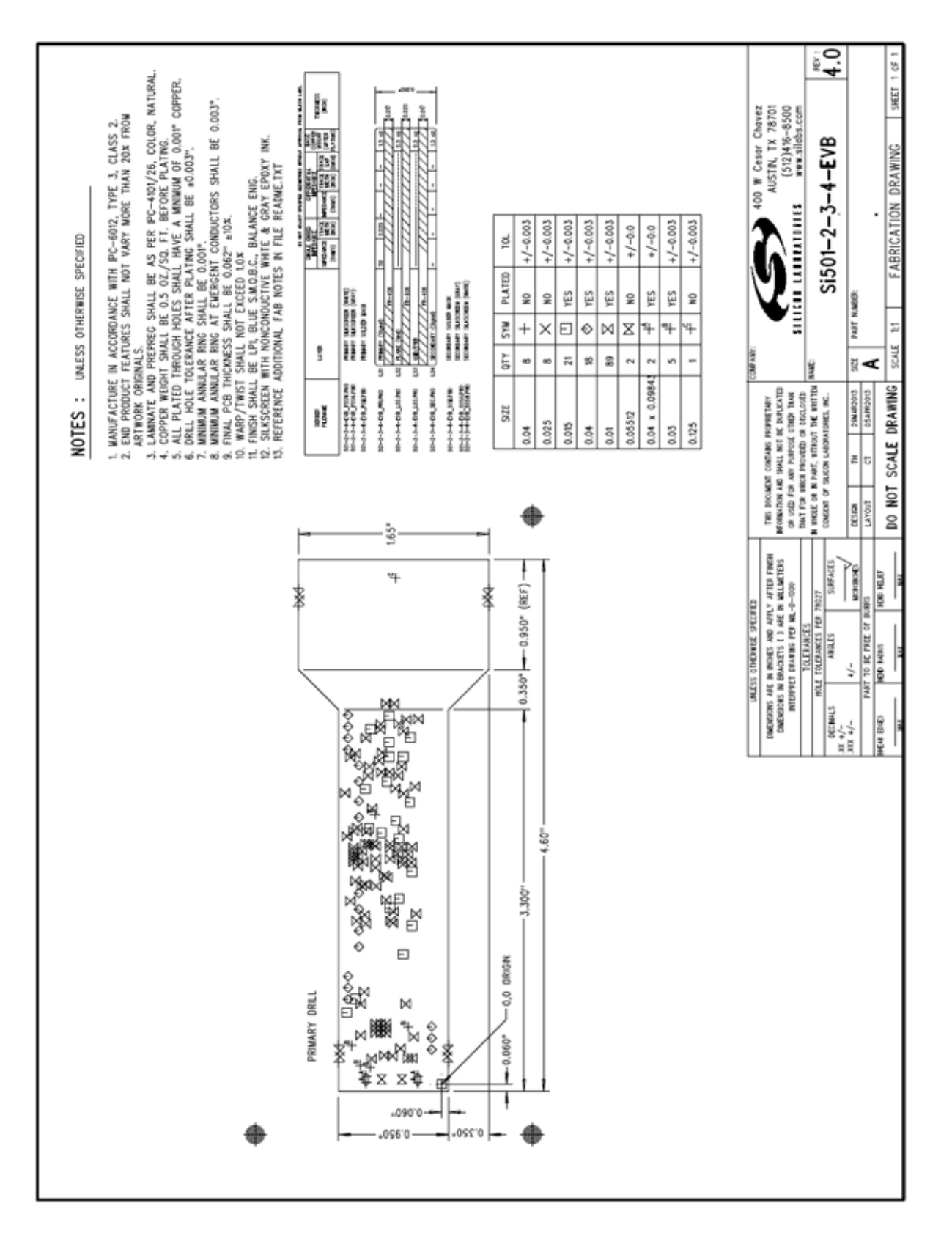

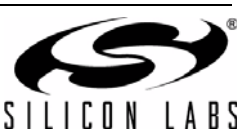

### **CONTACT INFORMATION**

Silicon Laboratories Inc. 400 West Cesar Chavez Austin, TX 78701 Tel: 1+(512) 416-8500 Fax: 1+(512) 416-9669 Toll Free: 1+(877) 444-3032

Please visit the Silicon Labs Technical Support web page: https://www.silabs.com/support/pages/contacttechnicalsupport.aspx and register to submit a technical support request.

#### **Patent Notice**

Silicon Labs invests in research and development to help our customers differentiate in the market with innovative low-power, small size, analogintensive mixed-signal solutions. Silicon Labs' extensive patent portfolio is a testament to our unique approach and world-class engineering team.

The information in this document is believed to be accurate in all respects at the time of publication but is subject to change without notice. Silicon Laboratories assumes no responsibility for errors and omissions, and disclaims responsibility for any consequences resulting from the use of information included herein. Additionally, Silicon Laboratories assumes no responsibility for the functioning of undescribed features or parameters. Silicon Laboratories reserves the right to make changes without further notice. Silicon Laboratories makes no warranty, representation or guarantee regarding the suitability of its products for any particular purpose, nor does Silicon Laboratories assume any liability arising out of the application or use of any product or circuit, and specifically disclaims any and all liability, including without limitation consequential or incidental damages. Silicon Laboratories products are not designed, intended, or authorized for use in applications intended to support or sustain life, or for any other application in which the failure of the Silicon Laboratories product could create a situation where personal injury or death may occur. Should Buyer purchase or use Silicon Laboratories products for any such unintended or unauthorized application, Buyer shall indemnify and hold Silicon Laboratories harmless against all claims and damages.

Silicon Laboratories and Silicon Labs are trademarks of Silicon Laboratories Inc. Other products or brandnames mentioned herein are trademarks or registered trademarks of their respective holders.

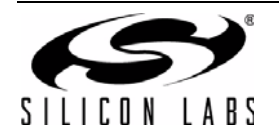